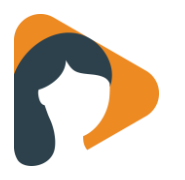

# **Praktische tips**

#### Zorg dat je de kennis hebt over de inhoud van de module

- Zoek in de catalogus de module die je wenst in te zetten
- Verdiep je inhoudelijk in de module
- Je kan de hoofdstukken bekijken door op het pijltje te klikken met de muis.

| Gezonder leven                                                                                                    |   |                                                              |  |  |  |
|----------------------------------------------------------------------------------------------------|---|--------------------------------------------------------------|--|--|--|
| Leefstijlverandering gericht op voeding en beweging                                                                                                    |   |                                                              |  |  |  |
| Is het belangrijk dat je gezonder gaat leven? Deze module ondersteunt je om gemotiveerd te raken en de eerste stappen te zetten naar een gezonder leven. |   |                                                              |  |  |  |
| < Terug naar catalogus                                                                                                    |   |                                                              |  |  |  |
| Deze module bevat 5 hoofdstukken                                                                                                    |   |                                                              |  |  |  |
| Motivatie voor gezonder leven                                                                                                    | ~ |                                                              |  |  |  |
| Reality check                                                                                                    | ~ | Gezonder leven                                               |  |  |  |
| Kleine verandering + doel stellen                                                                                                    | ~ | + Toevoegen aan cliënt                                       |  |  |  |
| Voor-en nadelen                                                                                                    | ~ | Voegt toe:                                                   |  |  |  |
| • Voeding of bewegen                                                                                                    | ~ | Module bevat triggers die mogelijk<br>automatisch toevoegen: |  |  |  |
| 🔋 🔚 Je hebt alle stappen afgerond!                                                                                                    |   | 💋 PLAN 😧<br>1 kleine verandering                             |  |  |  |

De hoofdstukken kun je ook weer open klikken en inhoudelijk bekijken

#### Bekijk goed bij welke hoofdstukken je feedback wenst te geven

Een module is opgebouwd uit sessies. Het aantal sessies varieert per module. Een cliënt doorloopt de sessies één voor één. We maken onderscheid tussen sessies 'met feedbackmomenten' en sessies 'zonder feedbackmomenten':

- **Met feedback:** Op een sessie met een feedbackmoment geef je als hulpverlener online feedback. Je cliënt kan niet door met de module totdat jij feedback hebt gegeven.
- Zonder feedback: Een sessie zonder feedbackmoment doorloopt de cliënt zelfstandig. Als hij of zij klaar is slaat hij de antwoorden op en kan direct door met de volgende sessie. Jij krijgt geen taak om feedback te geven.

Het verschil tussen een sessie met of zonder feedback zie je zo:

| Minddistrict                          |        |           |       |            |          |               | Mieke de Graaff 🗸                        |
|---------------------------------------|--------|-----------|-------|------------|----------|---------------|------------------------------------------|
|                                       | Home   | Catalogus | Taken | Gesprekken | Cliënten | Professionals |                                          |
| Deze module bevat 10                  | sessie | 5:        |       |            |          | 7             | 71                                       |
| 2. Schematherapie: Wat is een schema? |        |           |       |            |          |               | Schematherapie<br>+ Toevoegen aan cliënt |
| 3. Schematherapie: Wat is een mod     | us?    |           |       |            | 4        |               |                                          |

De eerste sessie is zonder feedback, de tweede en derde zijn mét feedback.

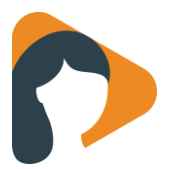

### Bekijk of je de module passend kan maken

Je kunt een module op maat maken voor je cliënt. Je kunt een module aanpassen nadat je deze voor een cliënt hebt klaargezet. Klik op 'Sessies aanpassen'.

Zo kun je:

- Sessies toevoegen
- Sessies verwijderen
- De volgorde van sessie veranderen
- Feedback aan- of uitzetten per sessie

| Dashboard     |       | Module "Mindfulness" aanpasser           | 1 I                 |                      |
|---------------|-------|------------------------------------------|---------------------|----------------------|
| 🌡 Details     |       |                                          | + Sessie toevoegen  | 1 Edit mode verlaten |
| Q Gesprekken  |       | Actief Wachten on feedback               | Ingenland Geannules | rd & Feedbackmoment  |
| Ontactgeschie | denis |                                          |                     |                      |
| 🗹 Taken       |       | Mindfulness: Kennismaken met mindfulness |                     |                      |
| Professionals |       | ,<br>Mindfulness: De automatische piloot |                     | Afbreken             |
| 🚳 Module      | ٥     | P                                        |                     |                      |
| rraining      |       | Mindfulness: Hoe zie jij je ervaringen?  | 🗸 👗 Feed            | backmoment 💌         |
| 💋 Dagboek     | ٥     | Mindfulness: In bet hier.en.nu leven     | ✓ ▲ Feer            | backmoment           |
| Ø Actieplan   |       |                                          |                     |                      |
| 📥 Monitoring  |       | III Mindfulness: Hoe reageer jij?        | Feed                | ibackmoment 💌        |
| A Screening   |       | II Mindfulgerer Mint is accenteren?      | T & Faor            | Inackmoment          |
|               |       | II Minuromess: wat is accepteren?        | - A reed            | Dackmoment ×         |

Klik op 'Edit mode verlaten' als je de wijzigingen wilt opslaan en het scherm wilt verlaten.

#### Hoe verwijder je een module?

Het is niet mogelijk om een module in zijn geheel te verwijderen. Mocht je per ongeluk een onjuiste module hebben klaargezet dan kun je het volgende doen:

- Open de betreffende module en klik op 'Aanpassen'.
- Breek de actieve sessie af (knop *Afbreken* in de sessie).
- Verwijder alle overige sessies uit de module.
- Sla de wijzigingen op.
- Optioneel: wijzig te titel van de module in bijvoorbeeld [Niet van toepassing]

Deze handelingen zorgen ervoor dat:

- Je cliënt geen taken meer ontvangt om de module te maken.
- De module voor de cliënt verplaatst naar de afgeronde modules.

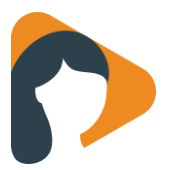

### Kunnen e-mail notificaties worden uitgezet?

Het is een voorwaarde dat een Minddistrict account is gekoppeld aan een geldig e-mailadres. Naar dit e-mailadres worden alle e-mails vanuit het Minddistrict platform gestuurd. Er zijn een aantal verschillende e-mails.

- Notificatie e-mails: Deze krijgt de gebruiker wanneer iemand een bericht heeft gestuurd.
- Taak e-mails: Deze krijgt de gebruiker als er een nieuwe taak klaarstaat. Bijvoorbeeld als een hulpverlener een nieuwe module voor een cliënt heeft klaargezet of als de hulpverlener feedback kan geven na het afronden van een sessie door de cliënt.
- **Taakherinnering e-mails:** Deze krijgt de gebruiker op maandagochtend als er nog open taken zijn. Deze e-mail wordt maximaal drie keer verzonden zolang er geen nieuwe taken bijkomen.
- Dagboek notificaties: Dagboeken hebben notificaties in de vorm van pushberichten. Deze pushberichten zijn alleen zichtbaar als de cliënt gebruik maakt van de Minddistrict App. Lees <u>hier</u> hoe je de notificaties van deze pushberichten kan aanpassen/stopzetten.

Taak e-mails zijn de enige e-mails die niet uitgezet kunnen worden.

#### **Professionals**

Professionals hebben de mogelijkheid om de notificaties van gesprekken te wijzigen. Dit kan op de volgende manier:

- Ga onder profiel naar 'Instellingen'.
- Klik op 'Notificaties gesprekken'.
- Wijzig de notificaties naar eigen behoefte. De notificaties van gesprekken kunnen in zijn geheel worden uitgezet.

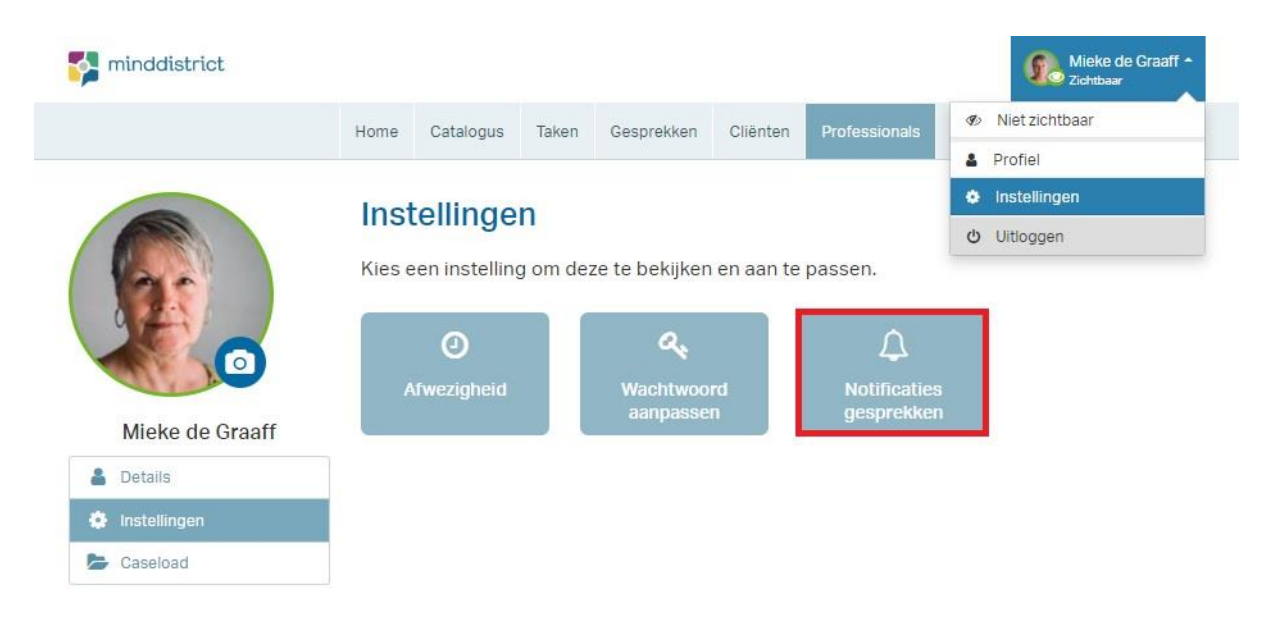

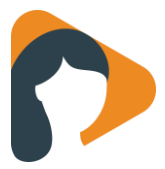

#### **Notificaties gesprekken**

Je kunt kiezen hoe vaak er een e-mail wordt verzonden als er nieuwe berichten zijn binnen Minddistrict.

# Notificaties gesprekken

Een notificatie per e-mail ontvangen bij nieuwe berichten in gesprekken

- Bij ieder nieuw bericht
- Eenmaal per dag, alleen als er nieuwe berichten zijn
- Eenmaal per week, alleen als er nieuwe berichten zijn
- Nooit

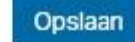

#### Cliënten

Cliënten kunnen de notificatie e-mails en de taakherinnering e-mails wijzigen/stopzetten. Dit kan op de volgende manier:

- Ga onder profiel naar 'Instellingen'
- Klik op 'Notificaties gesprekken' of 'Taak herinnering'
- Wijzig de notificaties naar eigen behoefte en sla dit op. De notificaties van gesprekken kunnen in zijn geheel worden uitgezet. Vink de taakherinnering uit en sla dit op. Je zult de e-mail op maandag niet meer krijgen.

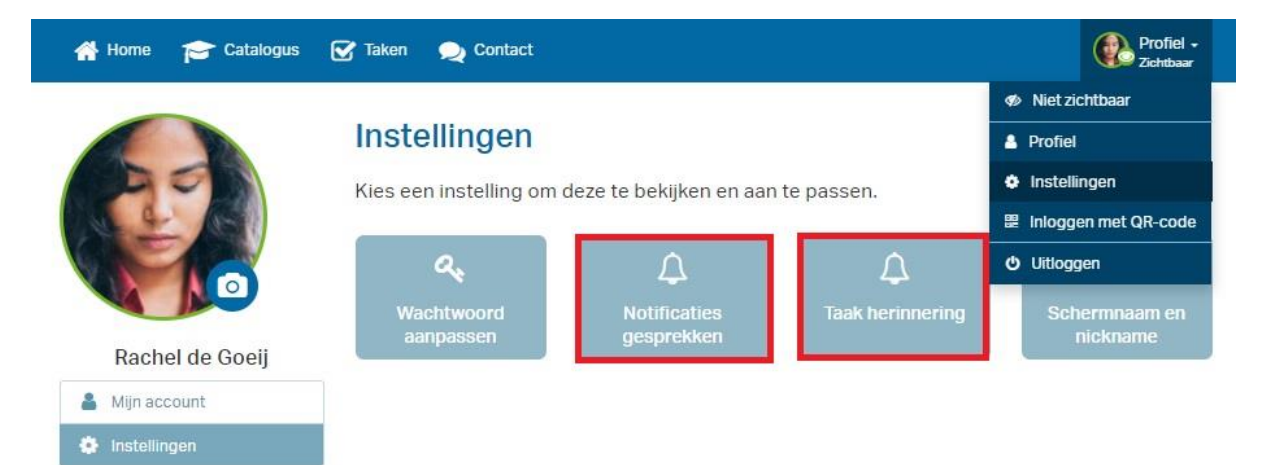

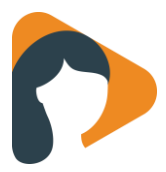

# Taak herinnering cliënten

De taakherinnering van cliënten kan aan- of uitgezet worden.

# Taak herinnering

#### Herinnering voor taken Een wekelijkse herinnering per e-mail ontvangen voor openstaande taken

Opslaan

1

## Praatplaat

| Klachten                                                                                                    | Doelen                                                                                                    | Wat je<br>motiveert                                                 |  |  |  |
|----------------------------------------------------------------------------------------------------|----------------------------------------------------------------------------------------------------|---------------------------------------------------------------------|--|--|--|
| Hoe ziet jouw<br>Dit is een schematische weerge<br>Geen één route is een rechte we<br>tegenslagen.<br>Wat zijn jouw doelen? Wat mothe | Hoe ziet jouw route eruit?<br>Dit is een schematische weergave van je route naar herstel.<br>Geen één route is een rechte weg: er zijn altijd hoogtepunten en<br>tegenslagen.                                                                                                    |                                                                     |  |  |  |
| wij je werken? Bepaal aan de han<br>hulpverlener hoe jouw route eruit<br>gaan inzetten.                                               | Wat zijn Jouw ooelen? Wat motiveert je? En aan weike kaachten<br>wil je werken? Bepaal aan de hand van dit schema samen met je<br>hulpverlener hoe jouw route eruit ziet en weike onderdelen jullie<br>gaan inzetten.                                                                                                    |                                                                     |  |  |  |
|                                                                                                    | p                                                                                                    |                                                                     |  |  |  |
| Kles je onderdelen                                                                                                    | Dagboek                                                                                                    |                                                                     |  |  |  |
| Module [   Zelfhulp [   Plan [                                                                                                    | Berichten Die Kunnen Die Kunnen D | nt elk onderdeel meerdere keren<br>iiken en ook je eigen toevoegen! |  |  |  |
|                                                                                                    | minddistrict                                                                                                    |                                                                     |  |  |  |